2019년 (예비)사회적기업 경영컨설팅 지원사업

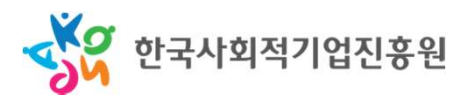

## 표준형 컨설팅 지원신청 가이드

- 신청기업용 -

출력날짜 : 2019/06/24 11:54:58 소속그룹 : 네트워크지원팀 사용자명 : 김남일

표준형 컨설팅 담당기관 정보

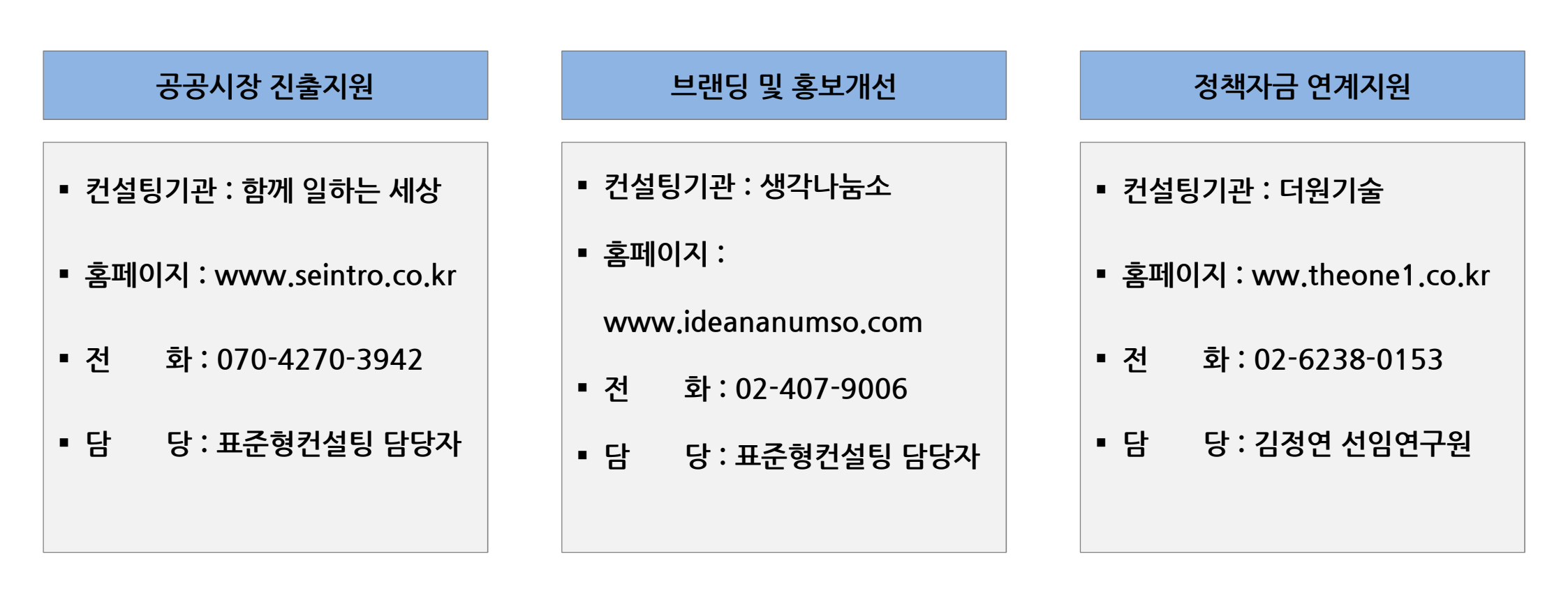

### 1. 홈페이지 로그인

#### 한국사회적기업진흥원의 통합정보시스템 접속

<u>http://www.seis.or.kr</u> → '사회적기업 통합정보시스템'클릭

'일반회원' → 'ID / PW 입력' → '로그인'

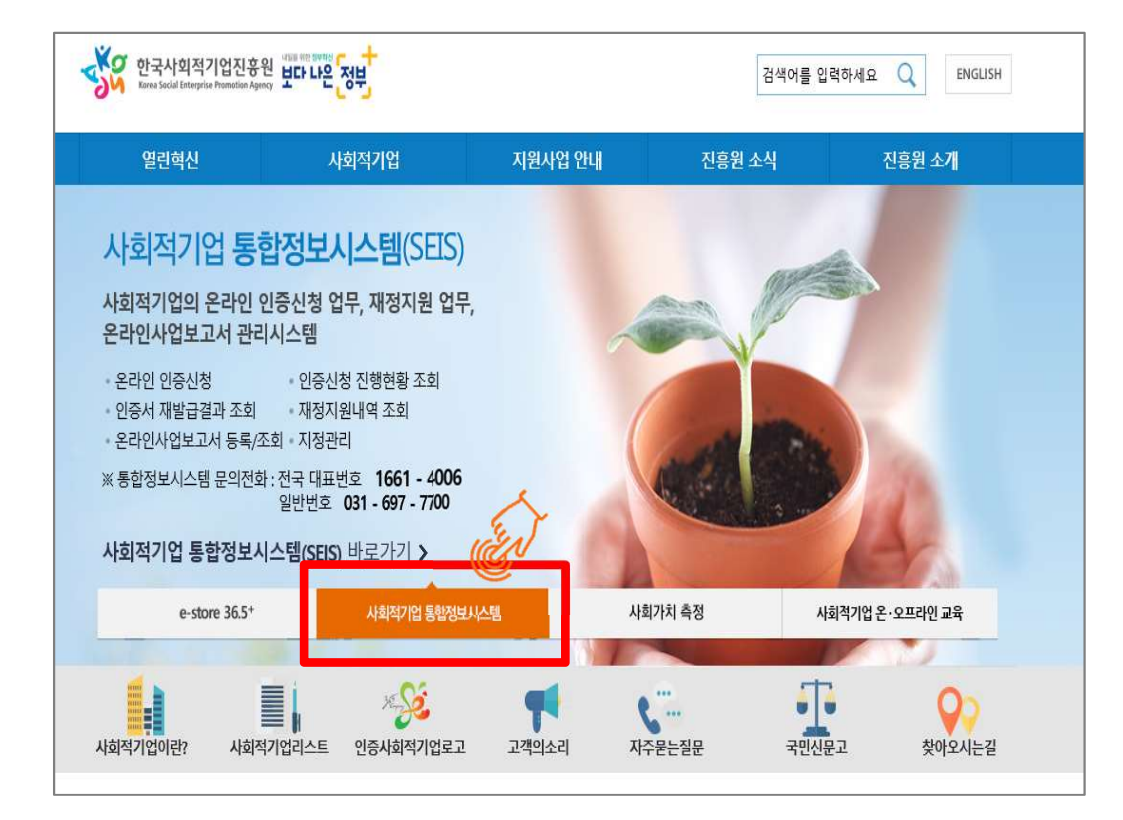

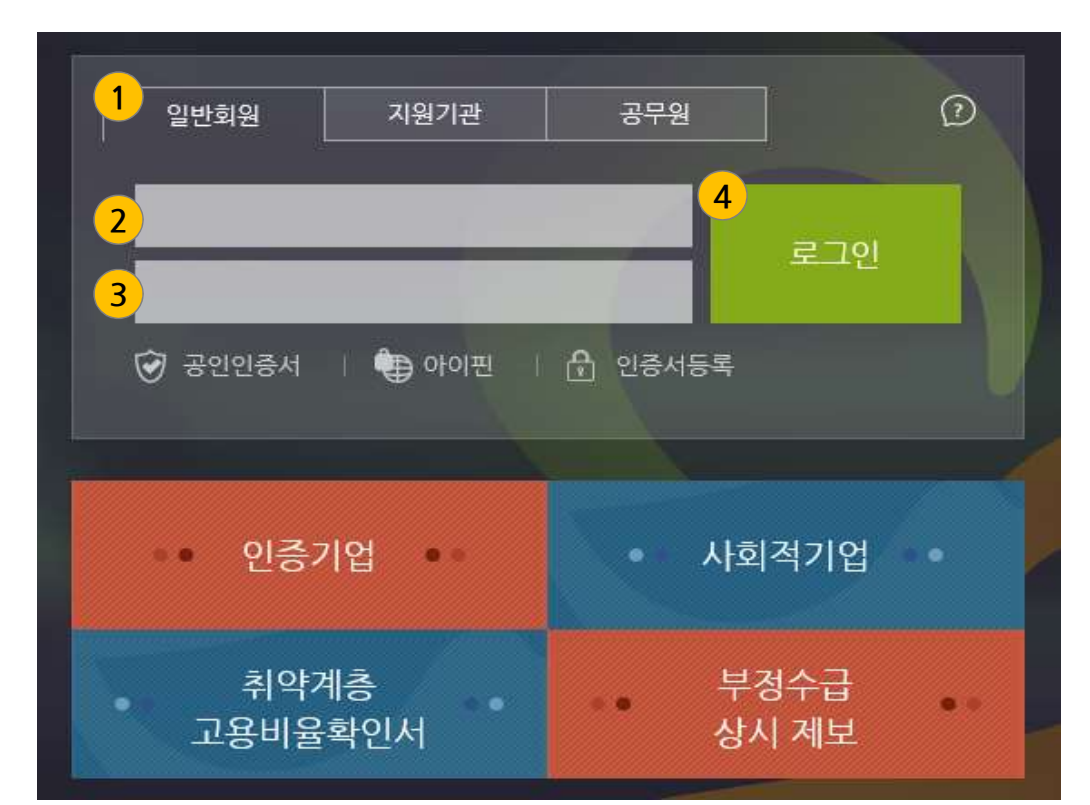

로그인 이전에 '한국사회적기업진흥원'의 통합정보시스템을 이용하기 위해 회원가입이 되어 있어야 하며, 이미 가입된 경우 해당 ID 및 PW를 활용하여 로그인 하십시오.

문의 : 1661-4006

출력날짜 : 2019/06/24 11:55:02 소속그룹 : 네트워크지원팀 사용자명 : 김남일

- 4 -

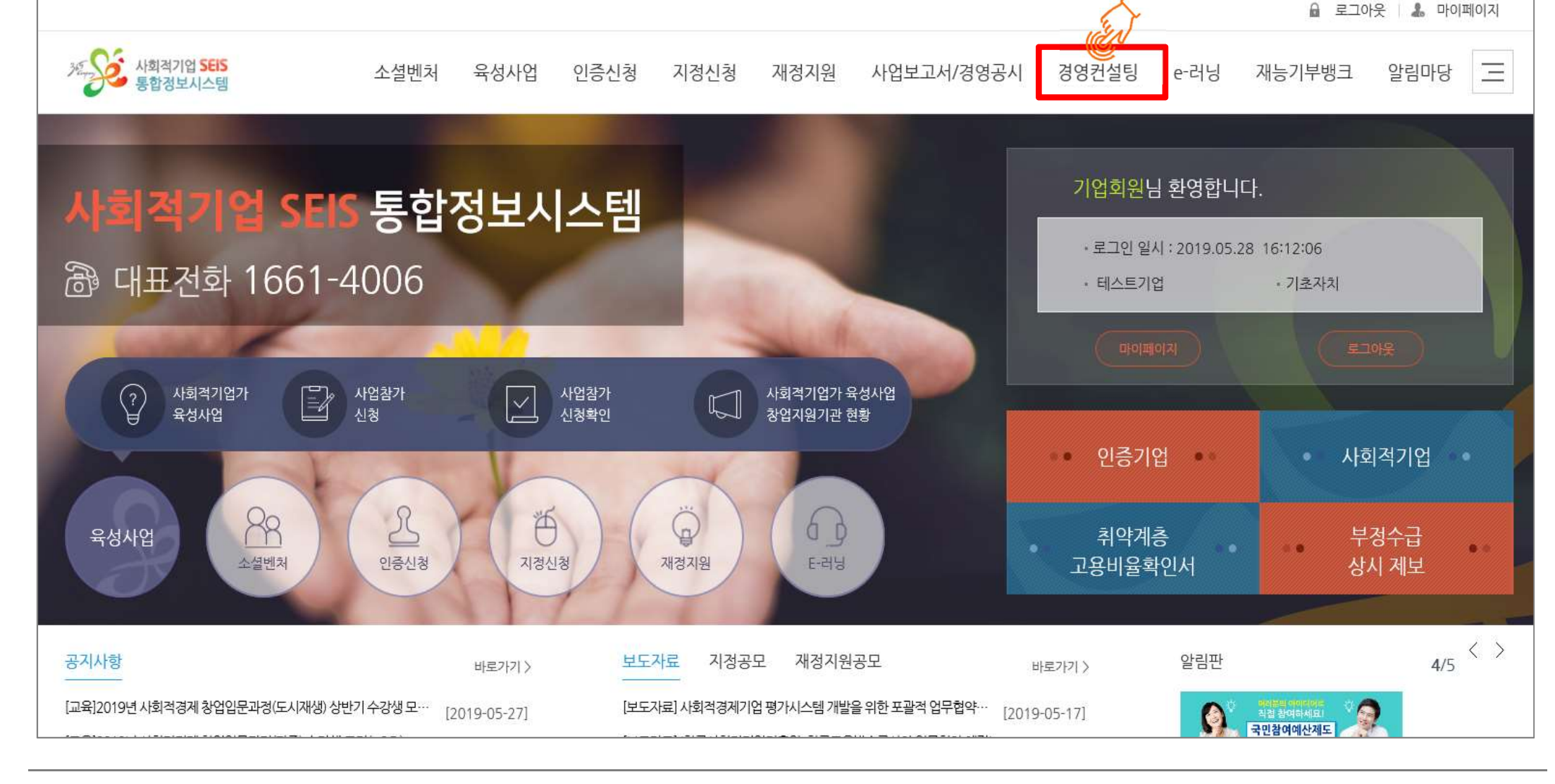

홈페이지 상단의 '경영컨설팅' 클릭

1. 홈페이지 로그인

### 2. 경영컨설팅 신청

#### 홈페이지 좌측 메뉴의 '경영컨설팅 신청' 클릭

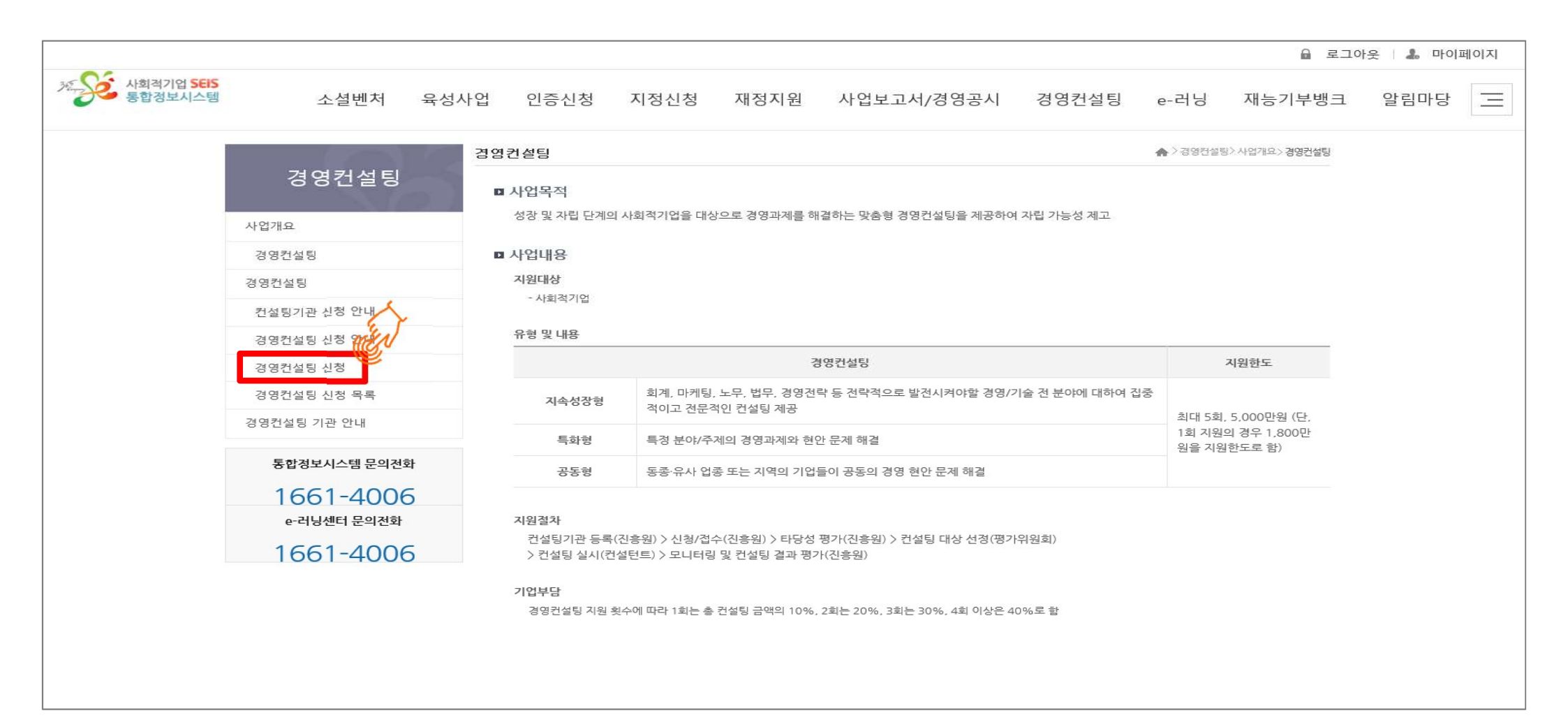

### 2. 경영컨설팅 신청 \_ ① 컨설팅 신청 기본 정보

'경영컨설팅 신청' → '신청구분에서 '표준형' 선택 → '세부분야' 선택 → '컨설팅주제' <mark>기록</mark> → '기간' 선택

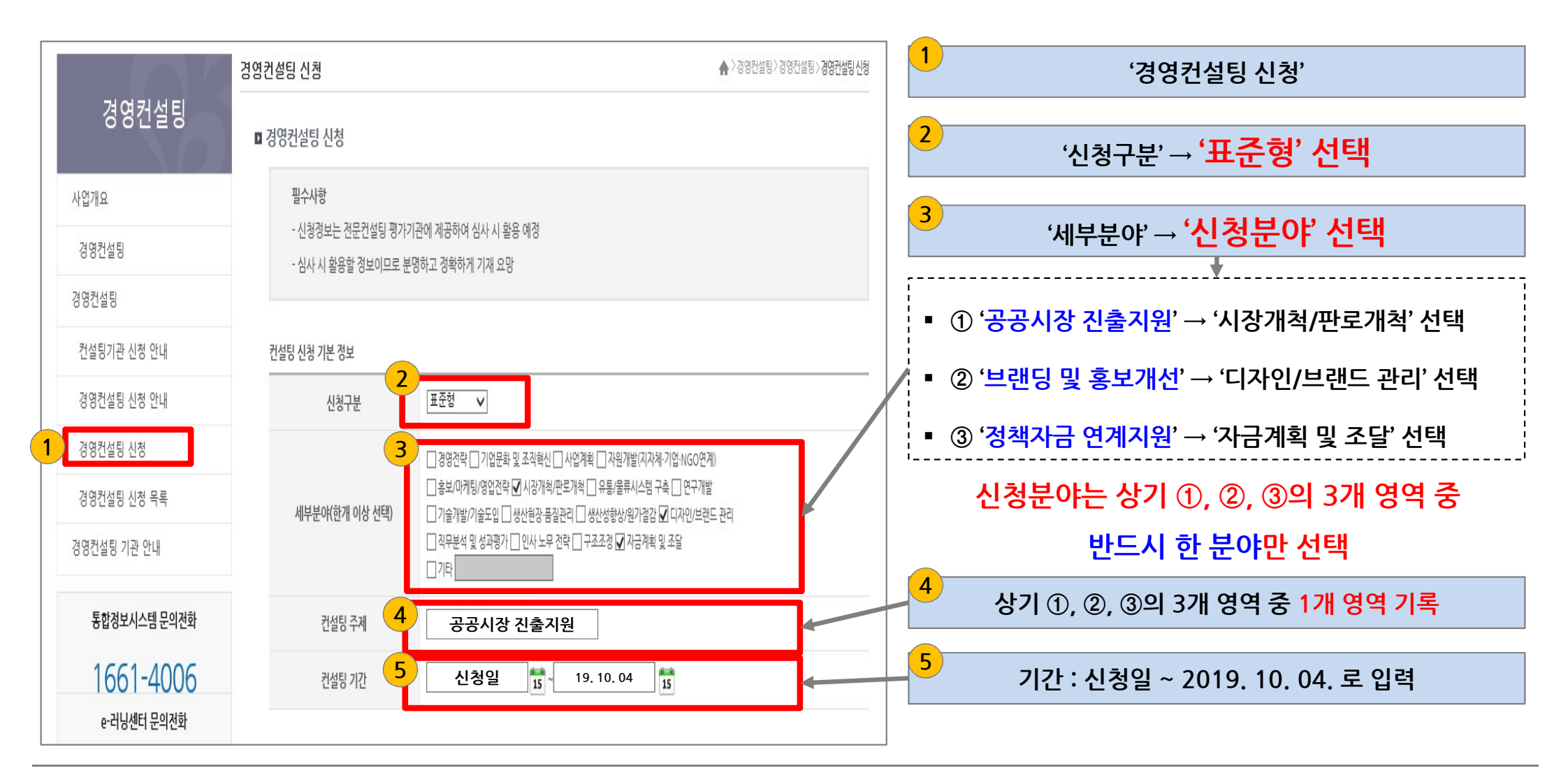

### 2. 경영컨설팅 신청 \_ ② 컨설팅 금액 / 수진기업 정보

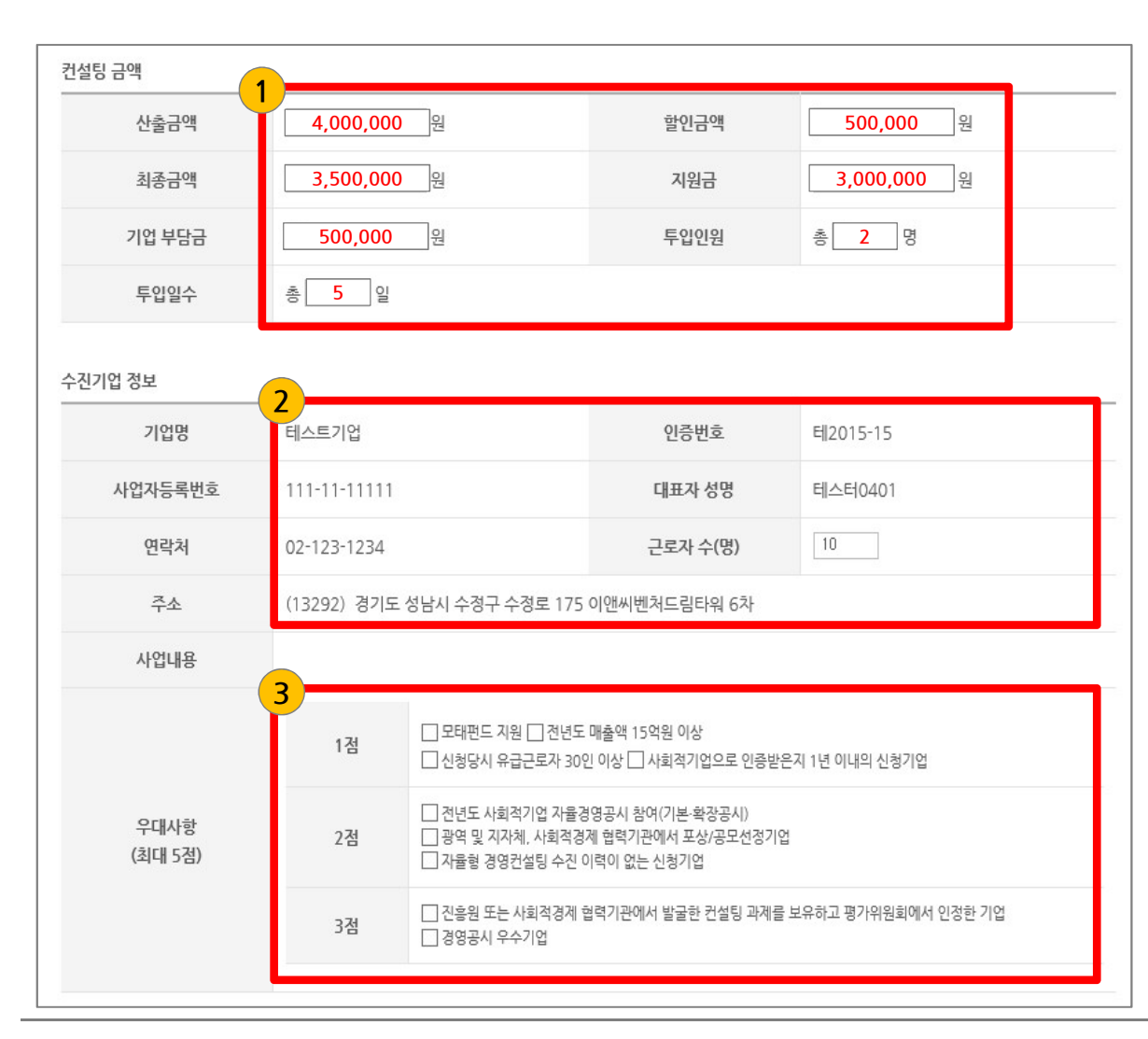

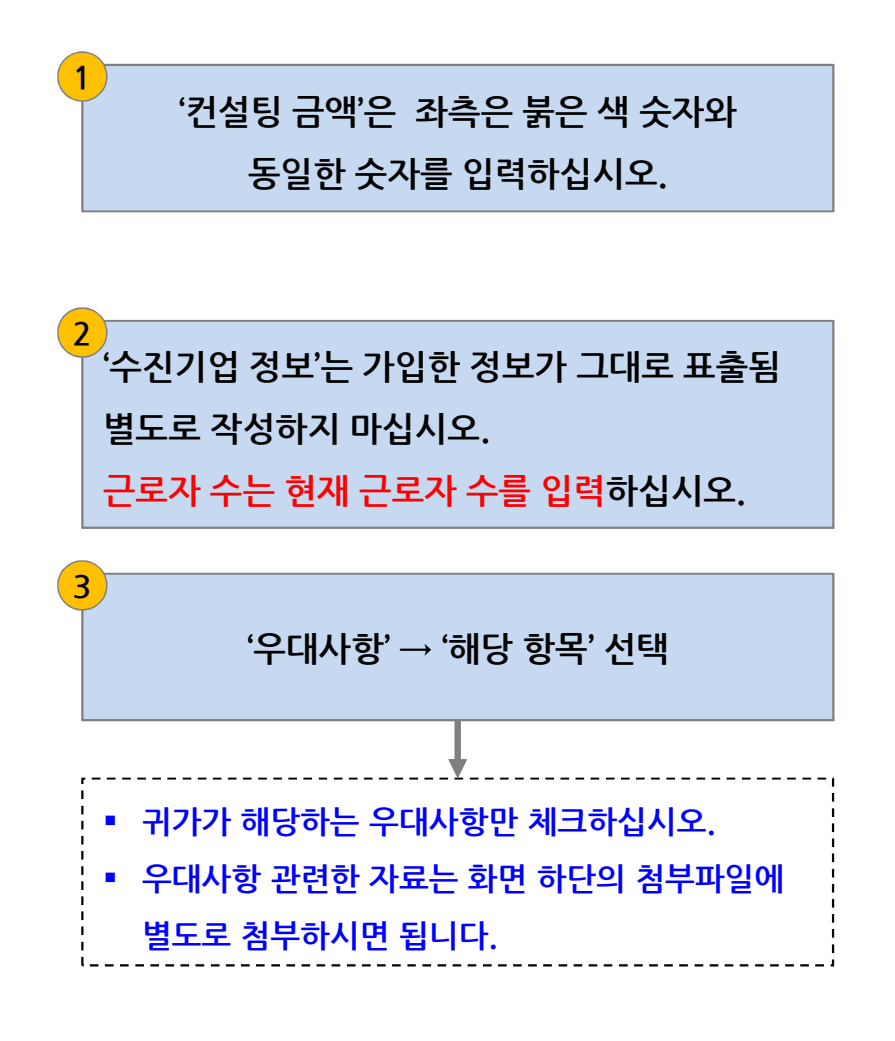

### 2. 경영컨설팅 신청 \_ ③ 수진기업 재무현황 / 수진기업 과거 전문컨설팅 지원

| 수진기업 재무현황       |              |         | 25 |    | (수진기업 재무혀확'은 2018년 격산자료 인력              |
|-----------------|--------------|---------|----|----|-----------------------------------------|
| 결산년도            | 2018 년       | 매출액     | 0  | 원  | - 2018년 미결산 기업인 경우, 2017년 결산<br>자료 인력   |
| 제조원가            | 0원           | 영업이익    | 0  | 원  | - 해당 항목의 모든 항목의 값은 기준연도에<br>해당하는 사항을 입력 |
| 당기순이익           | 0 원          | 자산총계    | 0  | 원  |                                         |
| 부채총계            | 0<br>원       | 자본총계    | 0  | 원  | 2                                       |
|                 | 2            |         |    |    | '수진기업 과거 전문컨설팅 지원'은 최근까지 수진             |
| 수진기업 과거 전문컨석팅 지 | 읶            |         |    |    | 받은 컨설팅 정보를 입력하시면 됩니다.                   |
| 2               |              |         |    |    | - 진흥원으로부터 받은 컨설팅 내역 입력                  |
| 년도              | 총금액          | 수행컨설팅기관 |    | 기관 |                                         |
| 2018 년          | 15,000,000 원 | 유니비즈컨설팅 |    |    |                                         |
| 년               | 0 원          |         |    |    |                                         |
| 년               | 0 원          |         |    |    |                                         |
| 년               | 0 원          |         |    |    |                                         |

### 2. 경영컨설팅 신청 \_ ④ 수진기업 총괄책임자 정보

| 수진기업 총괄책임자 정보 |        |  |
|---------------|--------|--|
| 성명            | 휴대전화   |  |
| 직위            | 이메일 주소 |  |
| 전화            | 팩스     |  |
|               |        |  |

#### '수진기업 총괄책임자 정보'

- 표준형컨설팅을 최종적으로 관리할 총괄책임자를 선정한 후, 해당 인력의 정보를 기입하십시오.
- 귀사의 대표자 또는 별도의 책임자를 임명할 경우 해당 책임자를 입력하시면 됩니다.

#### - 모든 공란을 채워 주시기 바랍니다.

### 2. 경영컨설팅 신청 \_ ⑤ 컨설팅기관 정보

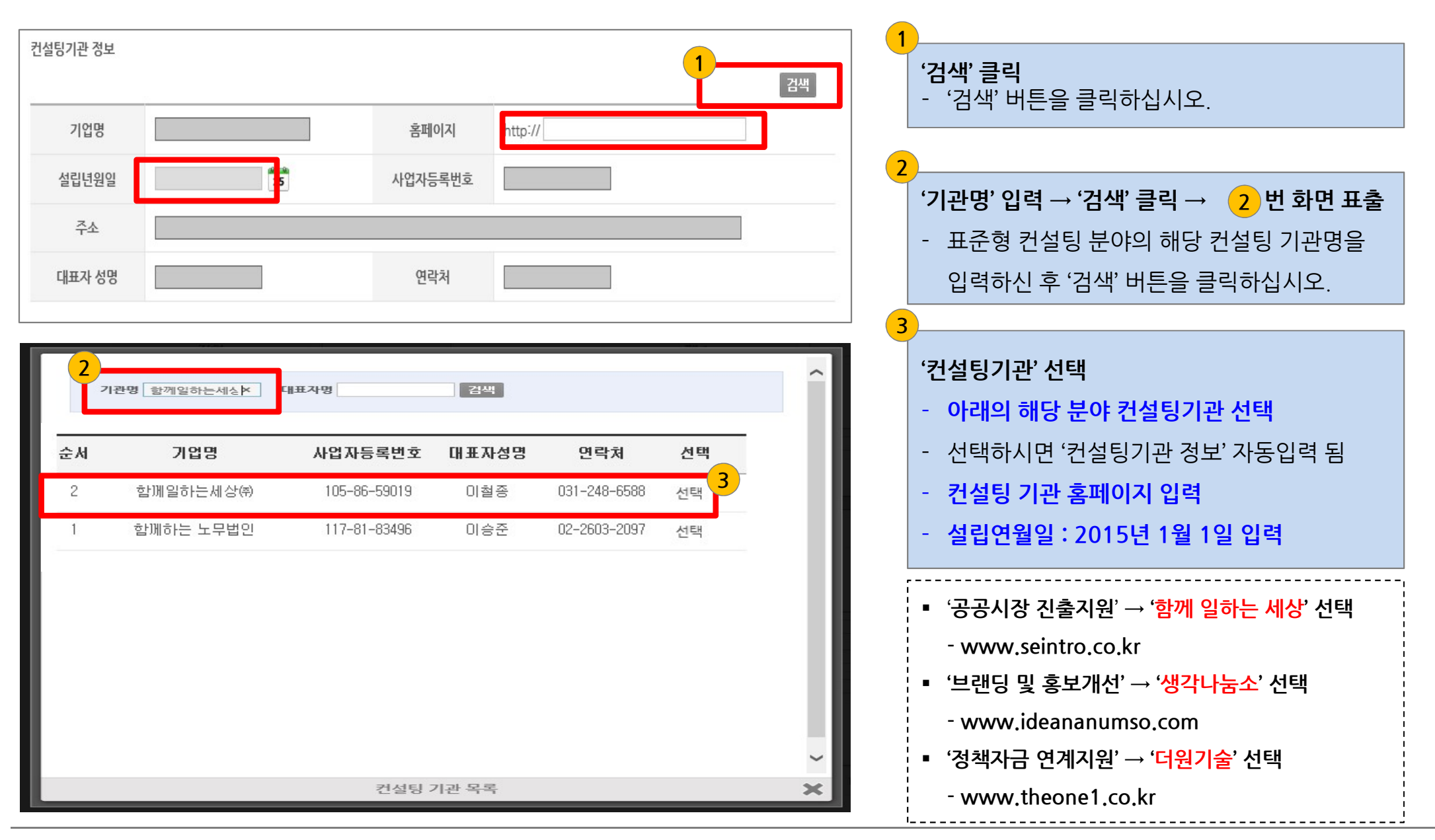

### 2. 경영컨설팅 신청 \_ ⑥ 과제 책임자(컨설팅기관) 정보 및 투입 컨설턴트 정보

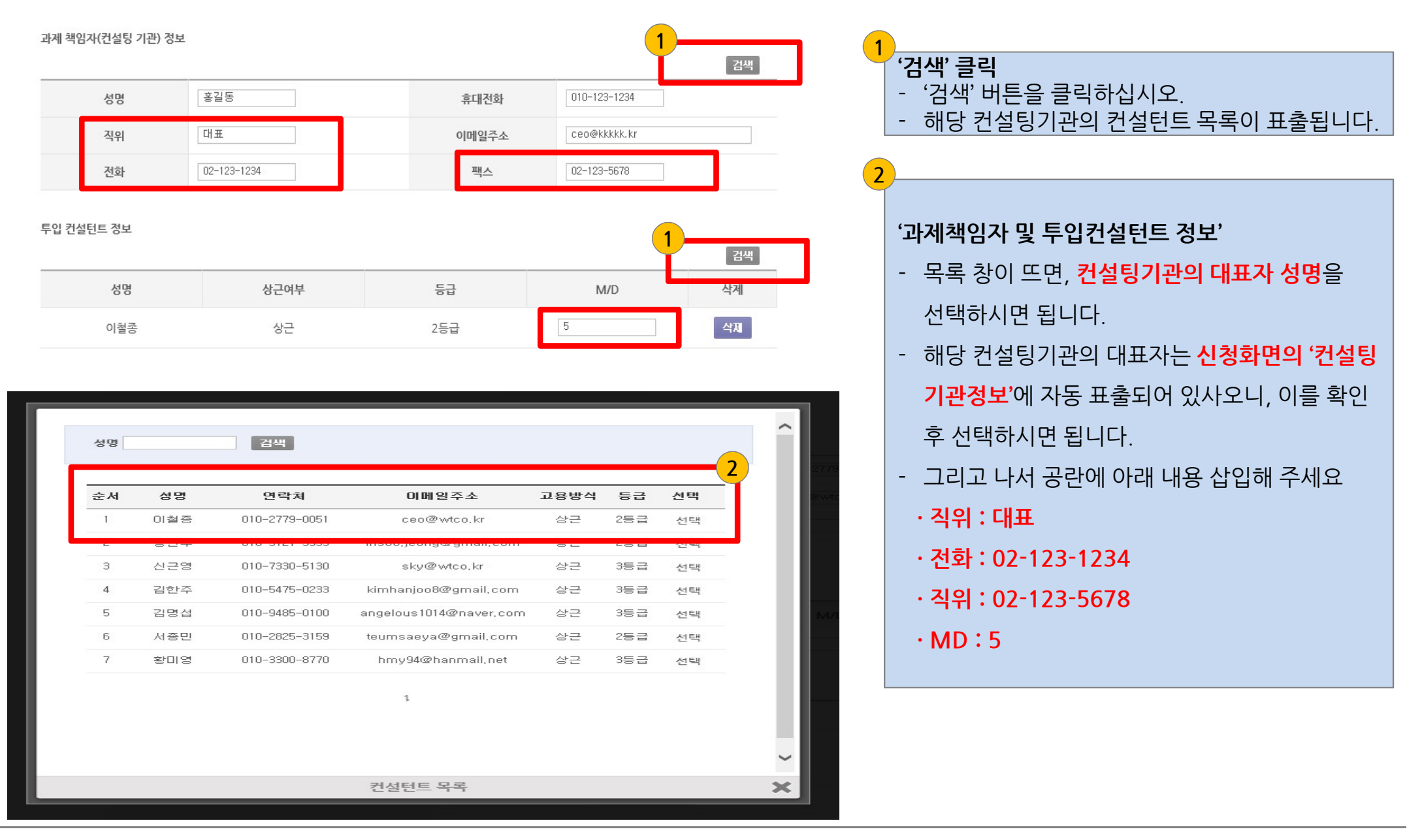

### 2. 경영컨설팅 신청 \_ ⑦ 첨부 파일

|                                                                                                    | 1                                                                                    |
|----------------------------------------------------------------------------------------------------|--------------------------------------------------------------------------------------|
| 청년파일                                                                                                    | · '첨부파일'                                                                             |
| 1<br>컨설팅 수행계획서 * 찾아보기                                                                                                    | - <b>'컨설팅 수행계획서'는 별도의 제동된 파일 업로드</b><br>- '컨설팅 수행계획서 및 컨설팅(공동형) 참여기업                 |
| 기업경보 활용 동의서 * 찾아보기                                                                                                    | 명단'을 제외한 관련자료 업로드 하십시오.<br>- '기업정보 및 개인정보 활용동의서'는 첨부된 파일                             |
| 개인정보 활용 동의서 * 찾아보기                                                                                                    | 을 작성하셔서 업로드하시면 됩니다.<br>- 사업자등록증명원 또는 사업자등록을 업로드 하                                    |
| 사업자등록증명원 또는 사업자등록증 * 찾아보기                                                                                                    | 십시오.<br>(기업정보 동의서는 대표자 명의로 제출, 개인정                                                   |
| 최근 2개년도 결산재무제표 * 찾아보기                                                                                                    | 보 동의서는 대표자, 총괄책임자 각각 제출(동일<br>인일 경우 대표자 명의로 제출)                                      |
| 우대 가점 관련 증빙 서류 찾아보기                                                                                                    | <ul> <li>'최근 2개년 결산재무제표'를 업로드 하십시오.</li> <li>'우대가점 관련 증빙 서류'를 1개의 파일로 묶어서</li> </ul> |
| 컨설팅(공동형) 참여기업 명단 찾아보기                                                                                                    | 업로드 하십시오.                                                                            |
| 2                                                                                                    |                                                                                      |
| 기타 동의 사항<br>- (예비)사회적기업 경영컨설팅 지원사업 운영 지침의 규정에 따라 (예비)사회적기업 전문컨설팅 지원사업"에 참여하고자 신청하며,<br>기재되 내용 및 처부서로가 사실과 다르게 비춰의일 겨운 시청취소 및 창여제하 등의 조치에 이의가 얻음을 확인하니다. | '동의사항' 2개 다 선택                                                                       |
| 지께는 데칭 및 금구제ㅠ지 제일적 먹으지만 이유할 경구 전경유수 및 금계세련 경구 소재에 이유가 없음을 및 전압적당.<br>[8]<br>[8]                                                                         | 의합니다.                                                                                |
| - 사업의 원활한 진행을 위해, 대표자(총괄책임자)의 메일링, SMS수신서비스에 동의합니다.                                                                                                    | • 모든 입력사항을 다 입력하셨다면 '등록' 버튼을                                                         |
|                                                                                                    | 클릭하시고, 추가 입력사항이 있다면 '임시저장'                                                           |
| 1                                                                                                    | 하시기 바랍니다.                                                                            |
| 임시저장 등록                                                                                                    | • 임시저장 후에는 반드시 최종적으로 등록 버튼을                                                          |
|                                                                                                    | 클릭하셔야 신청이 완료됩니다.                                                                     |

### 첨부 \_ 기업정보 활용 동의서

【별지 제1호 서식】삭제 [개청 2018.1.26.]

【별지 제2-1호 서식】기업정보 이용 및 활용 동의서(수진기업용)[개정 2017.1.18.]

기업정보의 수집 · 이용 · 제공 및 활용 동의서(수진기업용)

#### 한국사회적기업진흥원장 귀하

- 본인은 「사회적기업 경영컨설팅 지원사업」신청에 필요한 제반 서류(신청서, 수 행계획서 및 기타 컨설팅사업에 필요한 서류 일체)에 기제된 기업정보(컨설팅 신청 이전 및 이후 취득한 기업정보 포함)를 수집·이용·제공 및 활용하도록 하는 것에 대해 동의합니다.
- 공공기관의 정보공개에 관한 법률 및 동법시행령·시행규칙에 따라, 사회적기업육 성법에 따라 컨설팅 지원기업으로 선정될 경우 당사의 정보(업체명, 대표자명, 지원결정일, 지원사업명, 지원분야, 지원과제, 지원금액 등)를 (예비)사회적기업 경영컨설팅 사업관리시스템에 공개하는 것에 동의합니다.
- 제출하는 제반서류(신청서, 등록서류 일체)가 사실과 다르거나 허위의 자료를 제 출하여 컨설팅을 신청한 경우에는 컨설팅 지원 결정 취소 등의 제제 또는 법적 조치가 취해질 수 있다는 것에 동의합니다.
- 상기 사항에 대해 한국사회적기업진흥원이 정한 지원기관(경영코칭에 한함) 및 모니터링 기관, 유사컨설팅 지원사업 지역별 수행기관 등에서 기업정보의 수집, 이용, 제공, 활용하는 것에 동의합니다.

201년 월 일 기업명: 대표자: (인)

- 기업정보 활용 동의서는 '첨부파일'에 있습니다.
- 수진기업의 대표자 명의로 동의서에 서명하여 제출합니다.
- '서명'은 수진기업의 법인인감 또는 사용인감으로 날인하십시오.

### 첨부 \_ 개인정보 활용 동의서

| [별지 제3-1호 서식] 개인정보 이용 및 활용 동의서(산청기업 대표 및 총괄책임자)(개정 2017.1.18.]                                                                                                    |
|----------------------------------------------------------------------------------------------------|
| 개인정보 수집·이용·제공 동의서<br>(신청기업 대표 및 총괄책임자)                                                                                                    |
| 한국사회적기업진흥원장 귀하                                                                                                    |
| □ (예비)사회적기업 경영컨설팅 지원사업과 관련하여 본인의 개인정보를 수집 이용하거<br>나 제3자에게 제공 하고자 하는 경우에는 r개인정보보호법」제15조제1형제1호, 제17조제1<br>항제1호, 제23조제1호, 제24조제1항제1호에 따라 본인의 동의를 얻어야 합니다. 이에 본<br>인은 아래의 내용과 같이 개인(신용)정보를 수집 이용 또는 제공하는 것에 동의합니다.                                                                                                    |
| 1. 수집 · 이용에 관한 사항                                                                                                    |
| ■ 수집·이용 목적 : (예비)사회적기업 경영컨설팅 지원사업 관련 상담, 컨설팅지원여부 결정, 계약<br>(협약) 관계의 설정·유지·이행·관리, 고객만족도 조사, 기타 법령상 의무이행 등                                                                                                    |
| <ul> <li>수집 이용할 항목</li> <li>▶ 필수적 정보 : 개인식별정보(성명, 주소, 전자우위주소, 정화번호 등)</li> </ul>                                                                                                    |
| ▶ 선택적 정보 : 개인식별정보 외에 고객이 제공한 정보 : 학력, 수상경력 등<br>■ 보유·이용기가 : 위 개인시용)정보는 수전·이용에 과학 동의인로부터 계약(형약) 중로인까                                                                                                    |
| 지, 위 이용목적을 위하여 보유·이용됩니다. 단,계약(협약) 종료할 후에는 분쟁해ם, 민원처리,<br>법령상 의무이행 및 (예비)사회적기업 경영컨설팅 지원사업 관리 업무만을 위하여 보유·이용                                                                                                    |
| 집 정 가 가 가 있는 것 같아? 가 다 가 집 정 정 전 전 가 한 것 같아.<br>집 니다.<br>■ 동의를 거부할 권리 및 동의를 거부할 경우의 불이익 : 위 개인정부 중 필수적 정부의 수진·                                                                                                    |
| 이용에 관한 동의는 계약의 체결 및 이행을 위하여 필수적이므로, 위 사항에 동의하셔야만<br>(예비)사회적기업 경영컨설팅 지원사업과의 거래 관계가 설정, 유지 가능합니다 위 개인정보                                                                                                    |
| 중 선택적 정보의 수집·이용에 관한 동의는 거부하실 수 있으며, 다만 동의하지 않으시는 경<br>우 컨설팅지원사업 등에 불이익을 받으실 수 있습니다.                                                                                                    |
| 2. 제공에 관한 사항                                                                                                    |
| ■ 제공받는 자<br>▶ 하구시하정기억지호원 운영지원기과 커성티 모니터링 과경 기과 유사 커성티지원사업 지역                                                                                                    |
| 별 수행기관 등<br>페고파는 재미 이요 오전 · 고고기과이 전체 자리 및 과기 성무자리를 확요 두                                                                                                    |
| ■ 제공같은 제가 이용 목록 · 공공기관가 영역 지표 및 한다. 급구제표로 활동 등<br>■ 제공할 개인(신용)정보의 항목 : 개인식별정보 등<br>- 제공합 위인(신용) 개인 정보 분응                                                                                                    |
| <ul> <li>제공된 목적을 탈성할 때까지 보유 기간 · 개간영도한 세공된 물도구락 중취 물의 시 도한<br/>제공된 목적을 탈성할 때까지 보유 · 이용됩니다. 동의 철회 또는 제공된 목적 탈성 후에는<br/>이에 기대된 이용 문적과 관련을 부채해져 비용된다.</li> </ul>                                                                                                    |
| 위에 기세된 이용 목적과 관련된 분경해설, 컨원처리, 합성성 치구이행을 위하여 필요한 임위<br>내에서만 보유·이용됩니다.<br>- 도마를 기본하 기과 이 도마를 기본하 거유한 분사인 : 이 개인적단인 제공에 관한 도마는 게                                                                                                    |
| <ul> <li>중의를 거두말 권리 및 중의를 거두말 경주의 물이락 · 위 개인경도의 제공에 관한 중의는 계<br/>약의 체결 및 이행을 위하여 필수적이므로, 위 사항에 동의하셔야만 (예비)사회적기업 경영컨설팅<br/>지원시여 고객계에 여전 이 유지가 가능하니다.</li> </ul>                                                                                                    |
| 시전사업 가데면제의 월양 및 뉴지가 가중합니다.                                                                                                    |
| 수집·이용 동리 본인은 위 목적으로 본인의 개인정보를 수집·이용하는 것에 동의합니다.                                                                                                    |
| · 물구···································                                                                                                    |
| यात कम्य (हिंगेके प हिंगेकेर्य क्षेत्रे के प्रति के प्रति के प् |
| □ 상기 사항에 대해 한국사회적기업진흥원장이 정한 운영지원기관 및 모니터링 기관, 유사 컨설팅<br>지원사업 지역별 수행기관 등에 개인정보의 수집, 이용, 제용, 활용하는 것에 동의합니다.                                                                                                    |
| 201 년 월 일                                                                                                    |
| 동의자 성명 : (인)                                                                                                    |
|                                                                                                    |

- 개인정보 활용 동의서는 '첨부파일'에 있습니다.
- 표준형 컨설팅 신청 시, '수진기업 총괄책임자 정보'에

귀사의 대표자 정보를 입력했다면, 대표자 명의의 개인정보 활용 동의서를 제출하시면 됩니다.

• '수진기업 총괄책임자 정보'에 대표자가 아닌, 회사 직원을 총괄책

임자로 입력하였다면, 대표자와 해당 총괄책임자 모두 개인정보

활용동의서를 제출하셔야 합니다.(이 경우 2개의 파일 업로드)

- 수진기업의 대표자 명의로 동의서에 서명하여 제출합니다.
- '서명'은 개인 서명 또는 별도의 개인 도장을 날인하십시오.

| 수진기업 총괄책임자 정보 |        |  |
|---------------|--------|--|
| 성명            | 휴대전화   |  |
| 직위            | 이메일 주소 |  |
| 전화            | 팩스     |  |
|               |        |  |

# 감사합니다.

출력날짜 : 2019/06/24 11:55:14 소속그룹 : 네트워크지원팀 사용자명 : 김남일